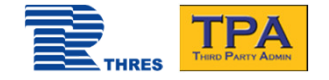

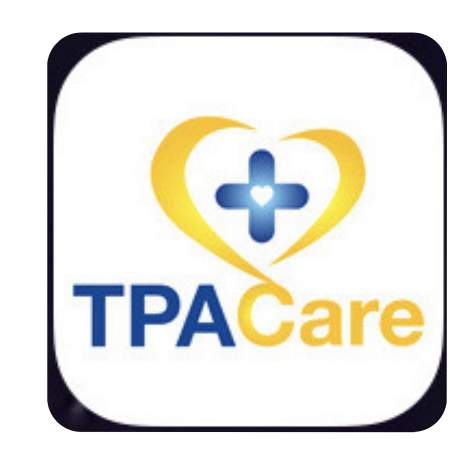

## คู่มือการใช้งาน TPA Care mobile app

Thaire Services Co., Ltd.

Update 31 May 2021

Version 2.5

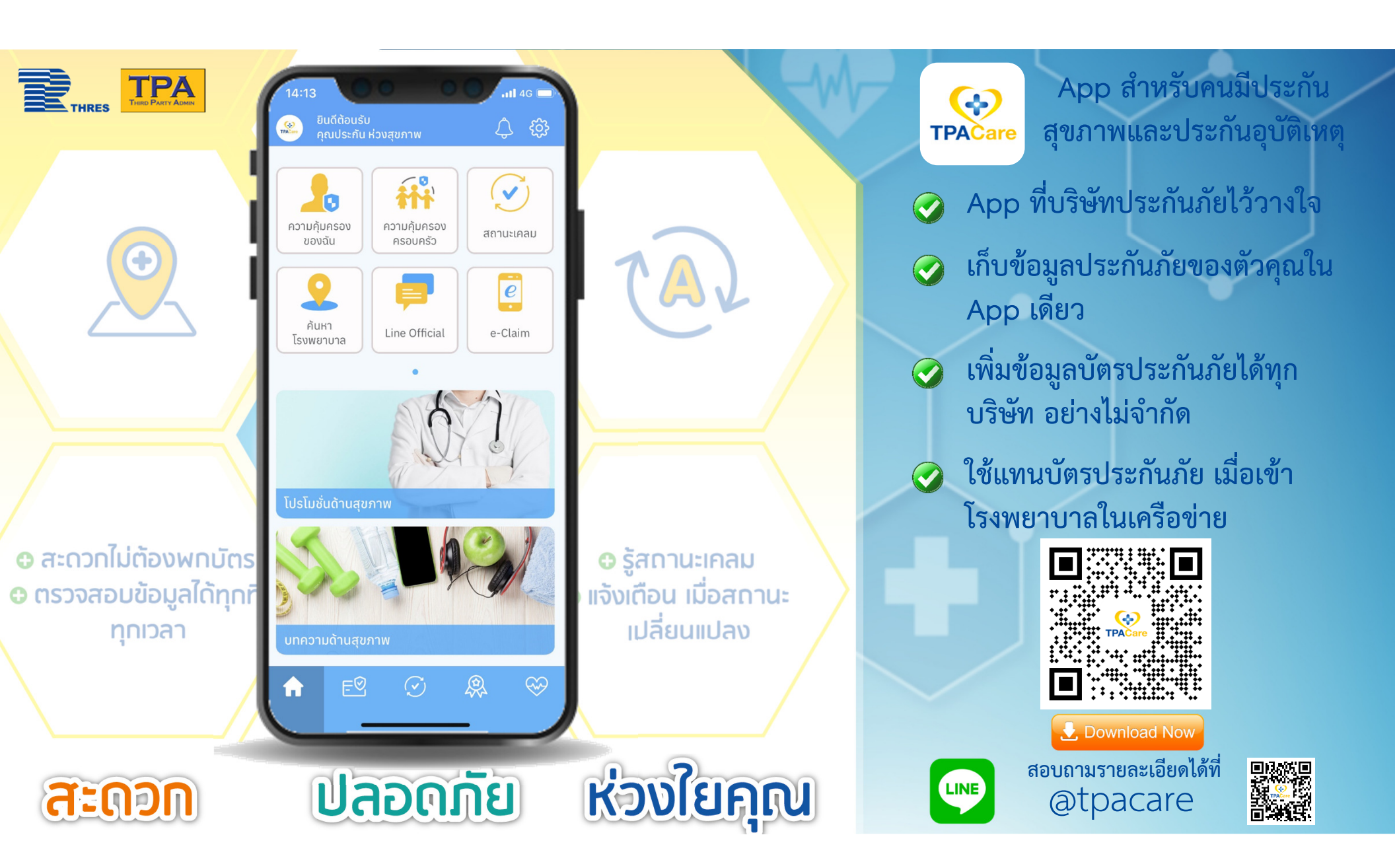

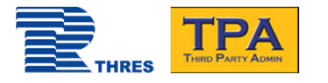

รองรับได้ดีที่สุด

อุปกรณ์ที่รองรับได้ดีที่สุด iOS lphone 7 ขึ้นไป iOS 11 ขึ้นไป Android Android 4.4 ขึ้นไป ความละเอียดหน้าจอ: 1080 x1920 - Full HD ขนาดจอ: 5-5.5 นิ้ว Ram มากกว่า 1 GB หมายเหตุ: สามารถทำงานบนอุปกรณ์ที่ ดุณสมบัติต่ำกว่าหรือเทียบเท่าได้ แต่อาจไม่ สามารถใช้งานได้ทุกฟังก์ชันได้เทียบเท่ารุ่นที่

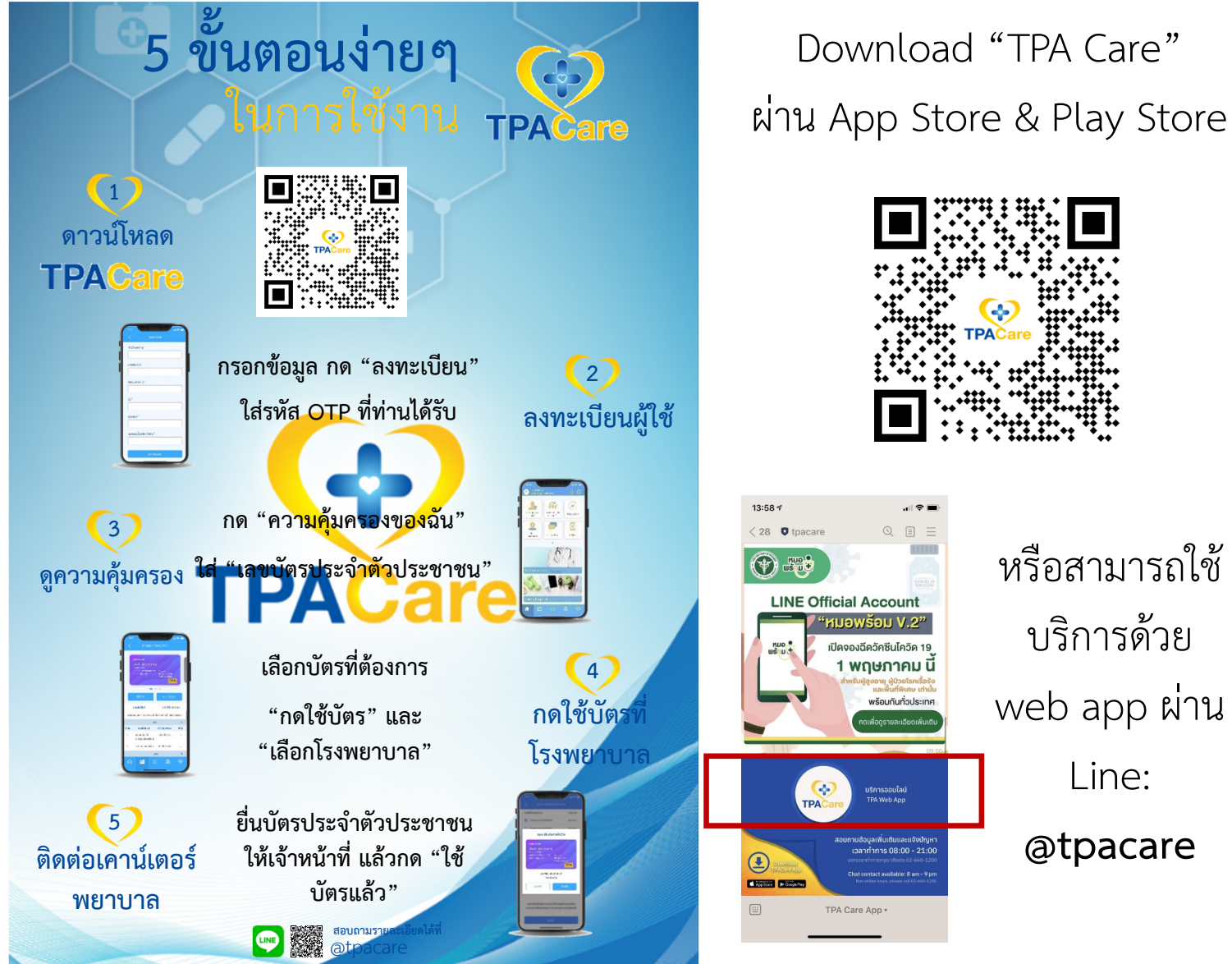

หรือสามารถใช้ บริการด้วย web app ผ่าน Line: @tpacare

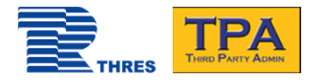

## ลงทะเบียนการใช้งาน

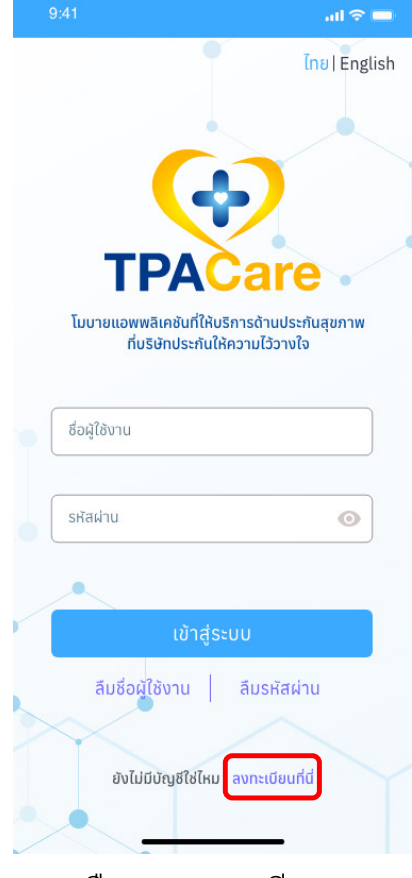

เลือก "ลงทะเบียน"

| 9:41                                                                                                    | all 🗢 🗖                                                                                                    |   | 9:41                                                                                                    |                                                                                                    |                                                                                 | 9:                         | 41                                                      |           |
|----------------------------------------------------------------------------------------------------|----------------------------------------------------------------------------------------------------|---|----------------------------------------------------------------------------------------------------|----------------------------------------------------------------------------------------------------|---------------------------------------------------------------------------------|----------------------------|---------------------------------------------------------|-----------|
| ข้อตกลงและเงื่อน                                                                                                    | ไขการใช้บริการ                                                                                                    | < | นโยบายคุ้มค                                                                                                    | เรองข้อความส่วนบุคคล                                                                                                    | a                                                                               | <                          |                                                         | ลงทะเบียน |
| <ol> <li>LINE Official เป็นบริการอำา<br/>ช่องทางการติดต่อสื่อสารกับบริษั<br/>ช่องทางการติดต่อสื่อสารกับบริษั<br/>6. e-Claim เป็นบริการส่าหรับกา<br/>กำลิปไหมพดแทน หรือเอกสารภา<br/>โตยระโซชนี้มีของปูให้บริการ<br/>โครงการที่อนุญาตให้มีการเรียก<br/>เปิกคำรักษาพยาบาลพรีอสิทธิประ<br/>อิเล็กทรอบิกส์ผ่าน TPA Care</li> <li>ไปรไม่ชั่น เป็นบริการแสดง ไป<br/>โรงพยาบาล ในเครือข่ายของบริง</li> <li><b>1. โปรไม่ชั่น</b> เป็นบริการแสดง ไป<br/>โรงพยาบาล ในเครือข่ายของบริง</li> <li><b>8. บทความสุขภาพ</b> เป็นบริการแส่งกั<br/>กับการเรียกร้องคำลินไหมพดแท<br/>พร้อลิศิทธิประโยชน์อี่นที่บริษัทเป็น<br/>ข่าวสารด้านสุขภาพต่ง ๆ</li> <li>ชักแจ้าได้ศึกษา พิงรรณา แ<br/>เงื่อนไขการไข้บริการ TPA Care<br/>จำกัด โดยมีสติลัมปชัญญะสมมูา<br/>พราบ ยอมรับและตกลงผูกพันไบ<br/>มีการนี้ตามที่ปรากฏยึงเกล้าวข้า<br/>สอบตามซ้อมูลเพิ่มเติมได้ที่<br/>เวลาทำการ</li> </ol> | ายความสะดวก ในการเข้าถึง<br>ที่ผ่าน line id: @tpacare<br>รน้าส่งเอกสารการเรียกร้อง<br>เรเบิกค่ารักษาพยาบาลหรือ<br>จากบริพัสมายที่เที่ชาร่วม<br>ร้องคำสินไหมพดแทน หรือ<br>ะโยชน์อื่นในรูปแบบ<br>รโมชั่นต่าง ๆ ของคู่ค้าหรือ<br>ที่<br>เจเช้อมูลข่าวสารและสาระน่า<br>เอนช้อมูลข่าวสารและสาระน่า<br>เอนช้อมูลข่าวสารและสาระน่า<br>เอนช้อมูลข่าวสารหนึ่งเรื่อง<br>ม การเบิกค่ารักษาพยาบาล<br>ผู้ให้บริการ รวมถึงข้อมูล<br>ละตรวจสอบช้อตกลงและ<br>อองบริษัท ไทยรี เซอร์วิสเซส<br>ณ์ครบถ้วม โดยซ้าพเจ้าได้รับ<br>ช้อตกลงและเงื่อนไขการไข้<br>เห็น<br>_INE ID: @tpacare ใหวันและ |   | application อื่มที่เชื่อม<br>พราบและเข้าไรว่าเร็บ)<br>โรงกับ TPA Care ดังก<br>ข้อมูลส่วนบุคคลอย่างไ<br>ข้อความหรือรับรองการ<br>ไว้ในเร็บไซต์หรือ Mob<br>Care ได้ และบริษัทไม่ร<br>หรือ Mobile applicatic<br>ไม่ได้ปฏิบัติการ หรือต่<br>ปลับริษัทจะไม่รับนิตตุล<br>ไป มีมีคม เมื่อมี<br>ด้องหลังแสรีจลี่แการใช่<br>พิจารณาถึงความมี่นจ<br>ปิ การติดต่อกับบริษัท<br>หากท่านมีข้อสงส์<br>ข้อมูลสองข้าพเจ้าเพื่อไ<br>เดือการวับข้อมูลข่าสๆ<br>พอใจหรือเพื่อปรับปรุงเ | โยงกับ TPA Care (ถ้ามี) เพื่อจะไ<br>เซต์ หรือ Mobile application ที่เชื่<br>เล่าว เก็บรวบรวม ไข้ หรือเปิดเผย<br>รู หรั้น บิร์ที่ห้าไม่สามารถรับรอง<br>เต่าเนินการใดๆ ตามที่ได้มีการปร<br>เออร์บผิดขอบไดๆ หากเว็บไซต์<br>ภา ที่เชื่อม โยงกับ TPA Care เหล่า<br>เป็นการใดๆ อามม โยบายด้านกั<br>เส้วนนุคลของตนเองต่อบุคคลที่<br>วิธัภาสรลเลข้างะออกจากระบบไห้<br>รักาสรลเสข้างะออกจากระบบไห้<br>รักาสรลเสข้างะออกจากระบบไห้<br>รักาสรลเสข้างเรื่อยขาดการ<br>ปลอดภัยสารสนเทศ<br>รุ<br>(ปริษัทแก็บราบับน โยบายการคุ้ม<br>รถติดต่อบริษัทได้ที่ LINE ID<br>เปริษัทแก็บราบรวม ใช้ หรือเปิดเผ<br>ชับวิการหลักของ TPA Care รวม<br>เรงรือเข้าร่วม ในกิจกรรมส่งแสริมก<br>เรงตัวเข้าร่วม ในกิจกรรมส่งแสริมก<br>เรงตัวเข้าร่วม ในกิจกรรมส่งแสริมก<br>เรงตัวเข้าร่วม ในกิจกรรมส่งแสริมก | ด้<br>เอม<br>ะกาศ<br>2<br>เก็บ<br>าร<br>กาศ<br>กาศ<br>การ<br>ถึง<br>การ<br>มพึง | ชื่อ<br>รหั<br>ยืน<br>ชื่อ | ผู้ใช้งาน* ⊙<br>สผ่าน* ⊙<br>ยันรหัสผ่าน*<br>*<br>มสกุล* |           |
| <ul> <li>         ฉันอ่านและยอมรับเสื่อน     </li> <li>         ยอม     </li> </ul>                                                                                                    | งนี้                                                                                                    |   | <ul> <li>ฉันอ่านและยอม</li> <li>ไม่ยอมรับ</li> </ul>                                                                                                    | รับเงื่อนไขนี้<br>ยอมรับ                                                                                                    |                                                                                 | KU                         | ายเลขโทรศัพเ                                            | า์มือถือ* |
|                                                                                                    |                                                                                                    |   |                                                                                                    |                                                                                                    |                                                                                 |                            | _                                                       | สงกะเบยน  |
| เลือก "ย                                                                                                    | อมรับ"                                                                                                    |   | เลือก                                                                                                    | "ยอมรับ"                                                                                                    |                                                                                 |                            | 6                                                       | ใส่ข้อมูล |

all 🗢 🗔

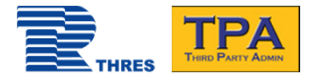

| 9.41                   |                                                                      |
|------------------------|----------------------------------------------------------------------|
| 🤇 ลงทะเบียน            | ชื่อผู้ใช้งาน                                                        |
| ชื่อผู้ใช้งาน* @       | <ul> <li>ความยาว 5-15 ตัวอักษร</li> </ul>                            |
|                        | <ul> <li>ประกอบด้วย A-Z หรือ a-z หรือ ตัวเลข 0-9 เท่านั้น</li> </ul> |
| รหัสผ่าน* 🖸            | <ul> <li>ไม่อนุญาตให้ใช้สัญลักษณ์พิเศษ หรือ เว้นวรรค</li> </ul>      |
| ยืนยันรหัสผ่าน*        | รหัสผ่าน                                                             |
|                        |                                                                      |
| ชื่อ*                  | 📃 🚺 🔹 ความยาวอย่างน้อย 8 แต่ไม่เกิน 15 ตัวอักษร                      |
|                        | • ประกอบด้วยอักษร A-Z, a-z, และเลข 0-9 โดยอาจใช้อักขระพิเศษได้       |
| นามสกุล*               |                                                                      |
|                        | 🔄 🏲 ชื่อ - นามสกุล                                                   |
| หมายเลขโทรศัพท์มือถือ* | • ไม่ต้องมีคำนำหน้า                                                  |
|                        | <ul> <li>ใช้ได้ทั้งภาษาไทย และ ภาษาอังกฤษ</li> </ul>                 |
| ลงทะเบยน               | 65 v 64 v v 42                                                       |
| ຄ_ <u>ມ</u>            | เบอรไทรศพททสามารถรบรหส OTP โด                                        |
| เสขอมูล                |                                                                      |

ลงทะเบียนการใช้งาน

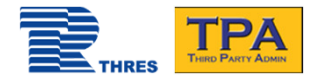

| 9:41                                                           |            | all 🗢 🗖                  |  |
|----------------------------------------------------------------|------------|--------------------------|--|
| <                                                              | ยืนยัน OTP |                          |  |
| กรอก OTP<br>OTP ส่งไปที่ (+66) 123 XXXXX01<br>รหัสอ้างอิง PYQT |            |                          |  |
| <u>ขอ OTP ใหปอีกครั้ง</u><br>ใส่รหัสภายใน (00:00)<br>ยืนยัน    |            |                          |  |
|                                                                |            |                          |  |
| 1                                                              | 2          | 3                        |  |
| 4                                                              | 5          | 6                        |  |
| 7                                                              | 8          | 9                        |  |
|                                                                | 0          | $\langle \times \rangle$ |  |
|                                                                |            |                          |  |

นำ OTP ที่ได้รับมาใส่ แล้วกด "ยืนยัน"

## ลงทะเบียนการใช้งาน

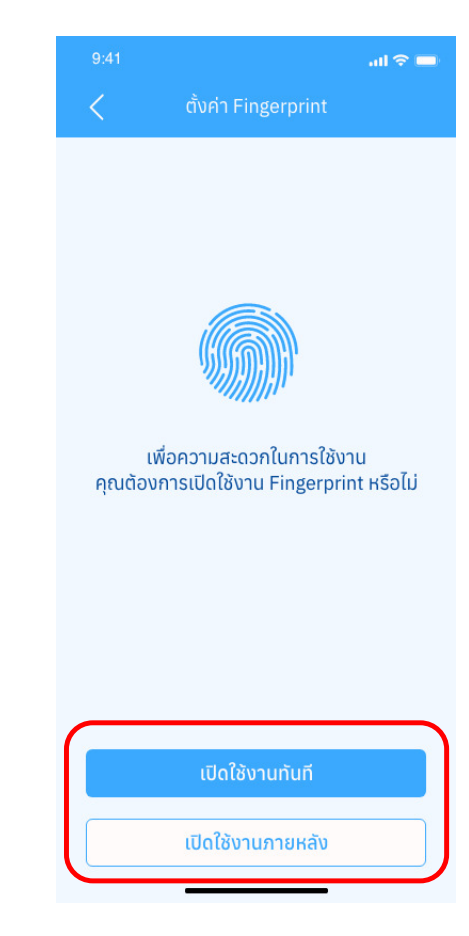

### เลือกการใช้งาน Fingerprint

Copyright © 2021 by Thaire Services Co., Ltd.

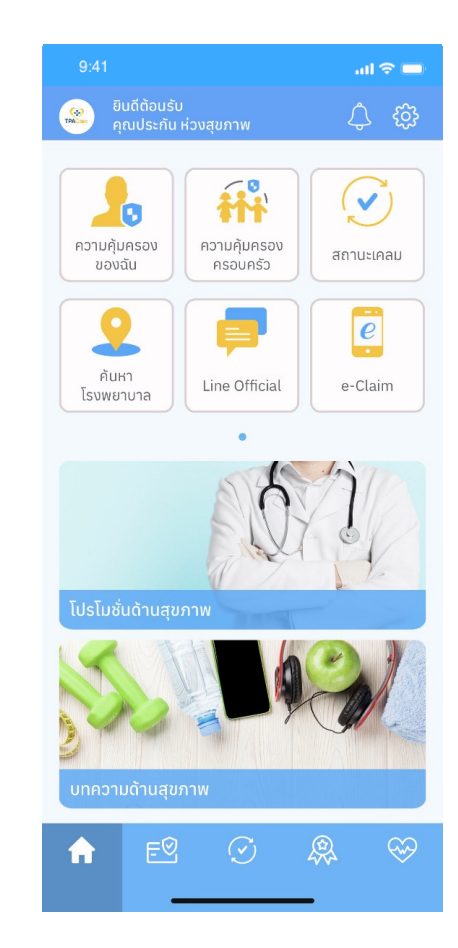

### หน้าแรกหลังลงทะเบียนเสร็จ

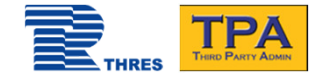

# ความคุ้มครองของฉัน

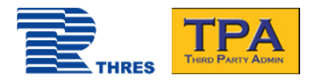

## การค้นหาความคุ้มครองในบัตร

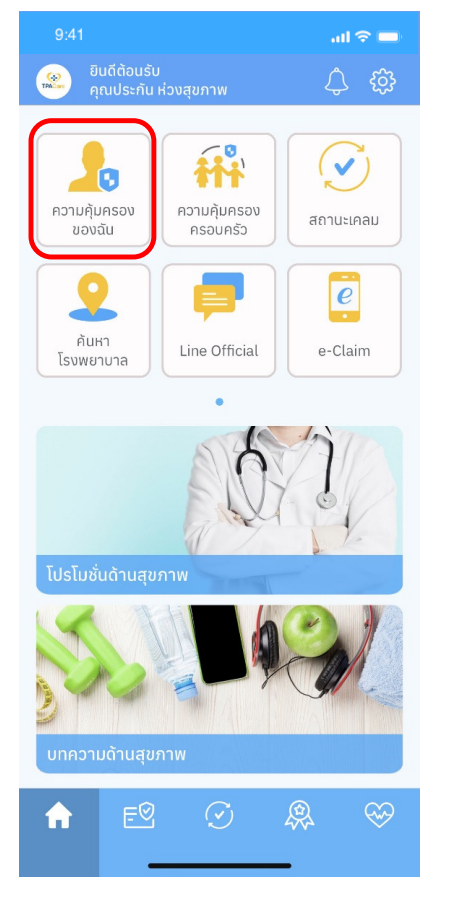

เลือก "ความคุ้มครองของฉัน"

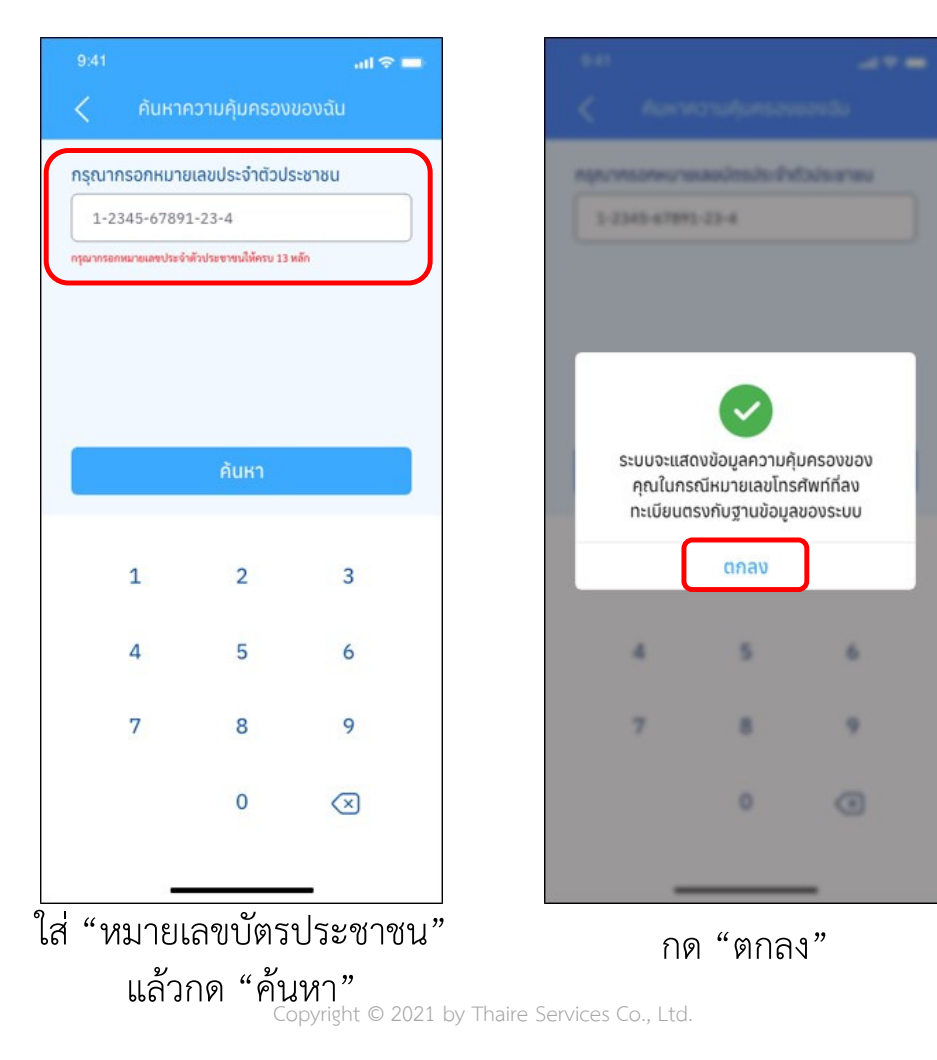

กรณี หมายเลขบัตรประชาชน และเบอร์โทรศัพท์ที่ลงทะเบียน ตรงกับฐานข้อมูล

ระบบจะแสดงข้อมูลความ คุ้มครองแบบอัตโนมัติ

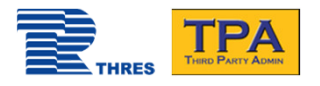

#### ...l 🕆 🗖 <u>ค้าเว่า</u> ประกัน ห่วงสขภาพ Product XXX เลขที่กรมธรรม์/เลขหน้าบัตร 5544332 ระยะเวลาความค้มครอง เริ่ม 01/01/2021 ถึง 31/12/2021 . . ໃช้บัตร e - Claim ประวัติการเคลม รายละเอียด รายละเอียดความคุ้มครองเป็นไปตามเงื่อนไขของกรมธรรม์ PA ผลประโยชน์ ความคุ้มครอง ใช้ไป ลำดับ อบัติเหตทั่วไป 20,000/ครั้ง (ไม่รวมมอเตอร์ไซค์) อบัติเหตมอเตอร์ไซค์ 20,000/ครั้ง + IPD Q $\bigotimes$ ᡬ

รายละเอียดความคุ้มครอง ของบัตรที่ยังมีความคุ้มครองอยู่

## การแสดงความคุ้มครองในบัตร

กรณีที่ หมายเลขบัตรประชาชน และเบอร์โทรศัพท์ที่ลงทะเบียนตรงกับฐานข้อมูล ระบบจะแสดง...

บนบัตรประกันสุขภาพ และที่ได้รับอนุญาตจากบริษัท

- ข้อมูลความคุ้มครองแบบอัตโนมัติ
  - ข้อมูลทุกบัตรที่ **TRA** ให้บริการ และที่ได้รับอนุญาตจากบริษัทประกันภัย

TPA THERD PARTY ADMEN

ข้อมูลทุกบัตรที่มีสัญลักษณ์
 ประกันภัย

•

•

•

บัตรที่ยังคงมีความคุ้มครองอยู่

### ความคุ้มครองครอบครัวของฉัน จะแสดงแบบอัตโนมัติ เมื่อ...

- หมายเลขบัตรประชาชน และเบอร์โทรศัพท์ที่ลงทะเบียนตรงกับฐานข้อมูล <u>และ</u>
  - บัตรประกันภัย / สิทธิสวัสดิการ มีการใช้ความคุ้มครองร่วมกันกับบัตรประกันภัยหลัก เช่น บัตร ประกันภัยที่คุ้มครองทั้งครอบครัว ภายใต้กรมธรรม์เดียวกัน หรือ ครอบครัวของพนักงานที่ได้รับ สิทธิ์สวัสดิการจากบริษัทที่สังกัดอยู่

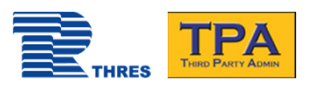

**ประกับดัย** 

Product XXX

รายละเอียด

ลำดับ

1

2

ស

ผลประโยชน์

(ไม่รวมมอเตอร์ไซค์)

อบัติเหตมอเตอร์ไซค์

=0

อบัติเหตทั่วไป

ประกัน ห่วงสขภาพ

เลขที่กรมธรรม์/เลขหน้าบัตร

. .

PA

IPD

 $(\mathbf{v})$ 

ระยะเวลาความค้มครอง

## การค้นหาความคุ้มครองในบัตร

กรณี หมายเลขบัตรประชาชน และเบอร์ โทรศัพท์ที่ลงทะเบียน ตรงกับฐานข้อมูล

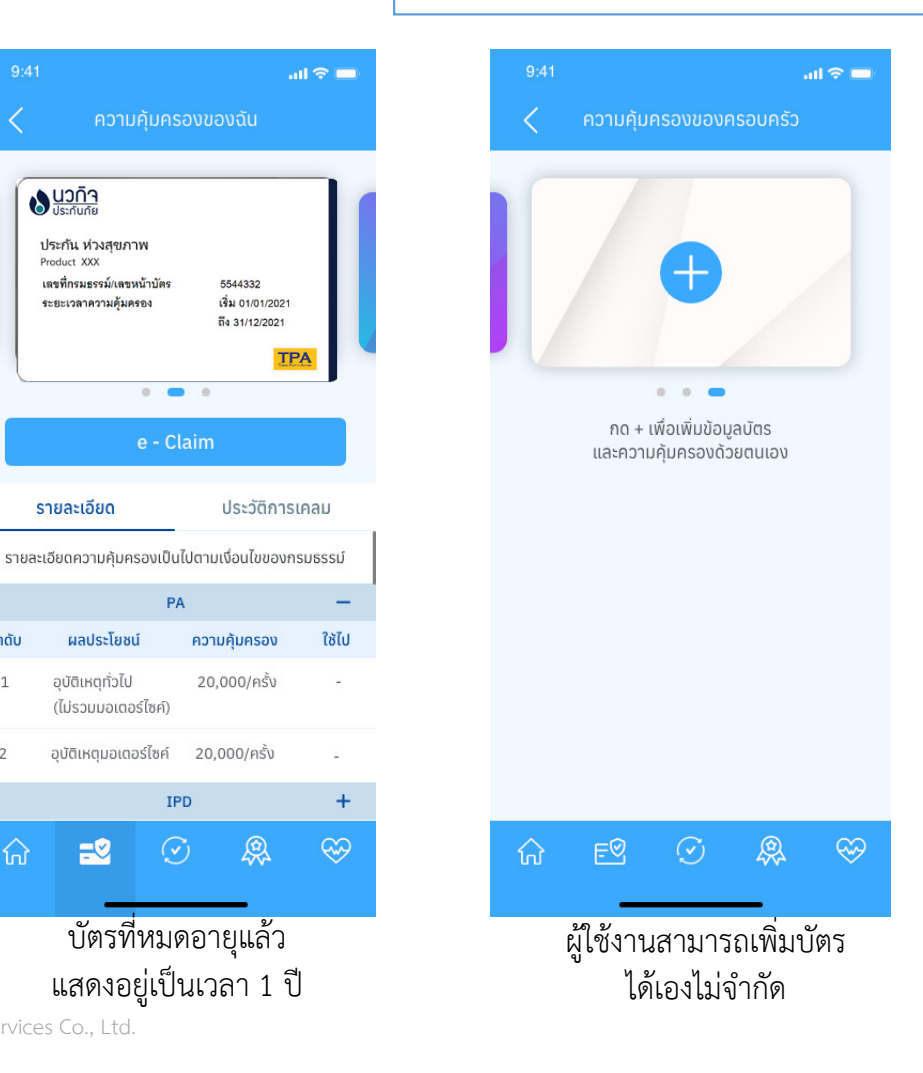

al 🕆 💻 al 🗢 💻 <u>ค้าเราย</u> <u>คาเราส</u> ประกัน ห่วงสขภาพ ประกัน ห่วงสขภาพ Product XXX Product XXX เลขที่กรมธรรม์/เลขหน้าบัตร 5544332 5544332 เลขที่กรมธรรม์/เลขหน้าบัตร เริ่ม 01/01/2021 เริ่ม 01/01/2021 ระยะเวลาความค้มครอง ระยะเวลาความค้มครอง ถึง 31/12/2021 ពី៖ 31/12/2021 TF TP/ . . . e - Claim ประวัติการเคลม รายละเอียด ประวัติการเคลม รายละเอียด รายละเอียดความค้มครองเป็นไปตามเงื่อนไขของกรมธรรม์ โรงพยาบาลพญาไท 1 ~ วันที่เข้ารับการรักษา : 20/10/2018 \_ มูลค่าที่คุ้มครอง : 595 บาท อนุมัติ ใช้ไป ความคุ้มครอง ลำดับ โรงพยาบาลพญาไท 1 20,000/ครั้ง อบัติเหตทั่วไป 1 วันที่เข้ารับการรักษา : 20/10/2018 (ไม่รวมมอเตอร์ไซค์) มูลค่าที่คุ้มครอง : -ไม่อนุมัติ 20,000/ครั้ง 2 อบัติเหตมอเตอร์ไซค์ โรงพยาบาลพญาไท 1 + วันที่เข้ารับการรักษา : 20/10/2018  $\bigotimes$  $\bigotimes$ Q 20 សា សា ประวัติการเคลม รายละเอียดความคุ้มครอง ของบัตรที่ยังมีความคุ้มครองอยู่ ของบัตรที่ยังมีความคุ้มครองอยู่

Copyright © 2021 by Thaire Services Co., Ltd.

. .

PA

IPD

ผลประโยชน์

-0

## 🟬 🏬 การค้นหาความคุ้มครองในบัตร กรณี เบอร์ไม่ตรงกับฐานข้อมูล

...l 🕆 💳

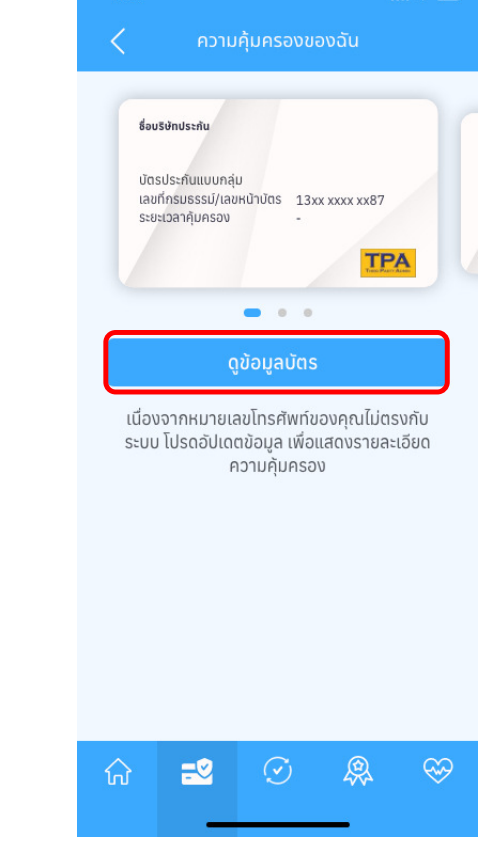

กรณี หมายเลขบัตรประชาชนตรง แต่เบอร์โทรศัพท์ที่ลงทะเบียน ไม่ ตรงกับฐานข้อมูล

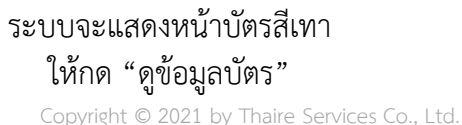

## 📷 📷 การค้นหาความคุ้มครองในบัตร กรณี เบอร์ไม่ตรงกับฐานข้อมูล

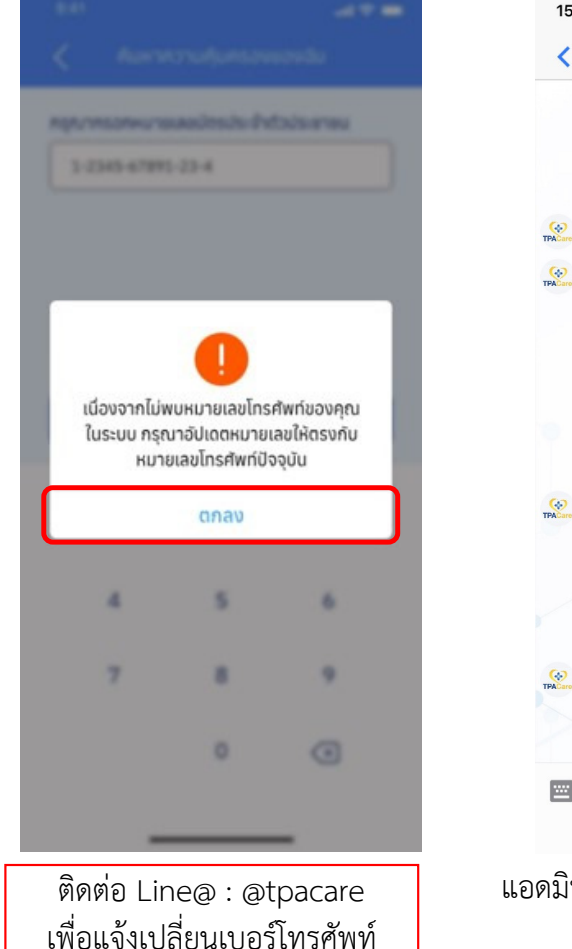

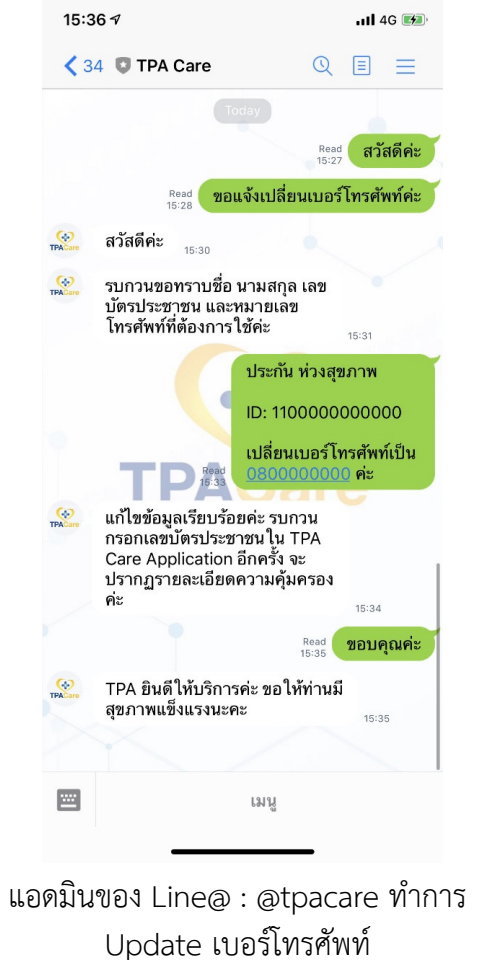

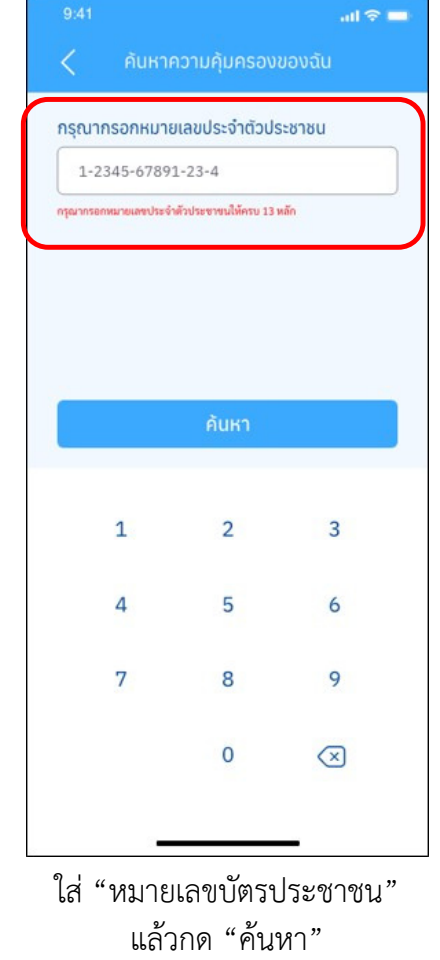

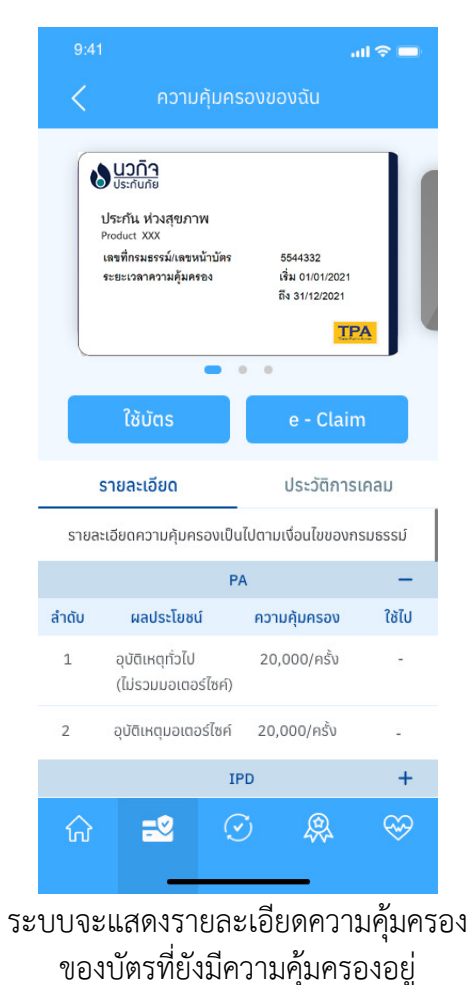

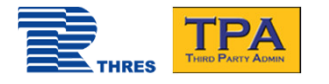

## การเพิ่มบัตรด้วยตนเอง

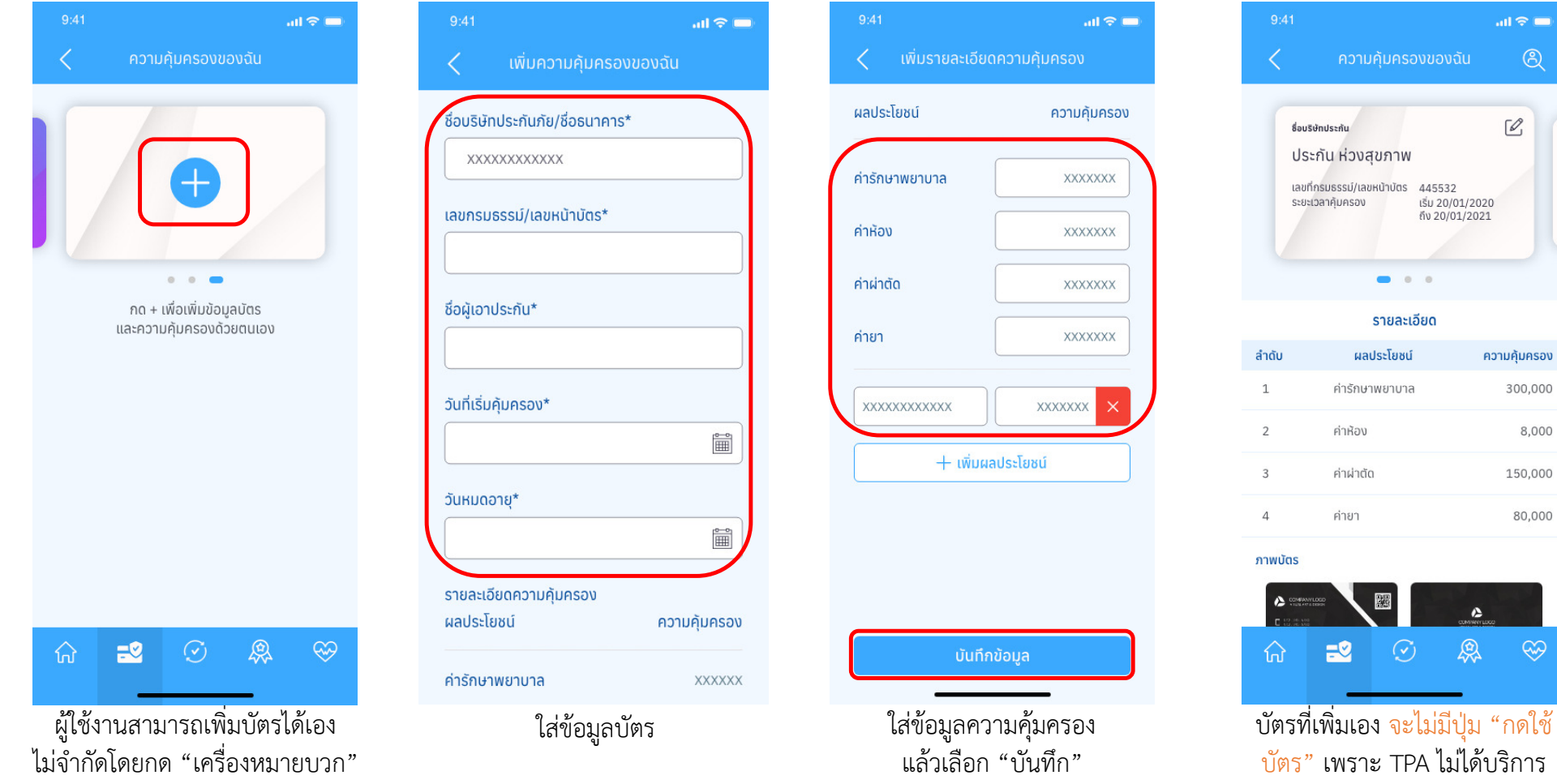

Copyright © 2021 by Thaire Services Co., Ltd.

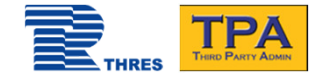

## สถานะการเคลม

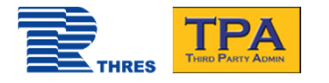

### สถานะการเคลม

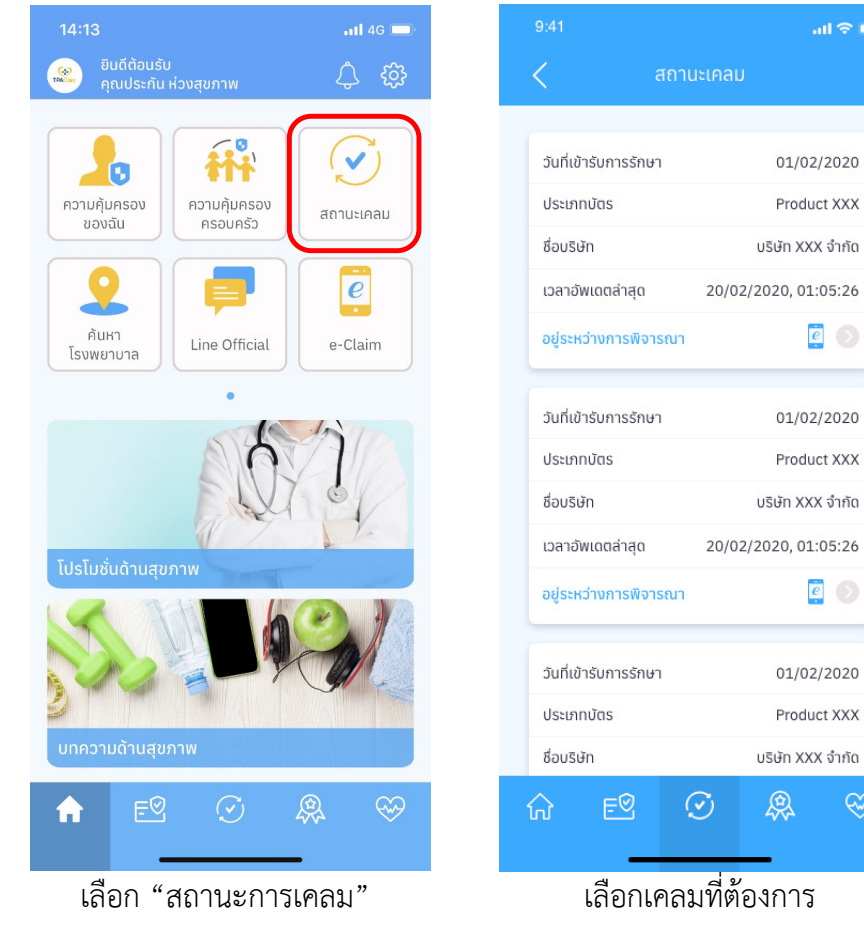

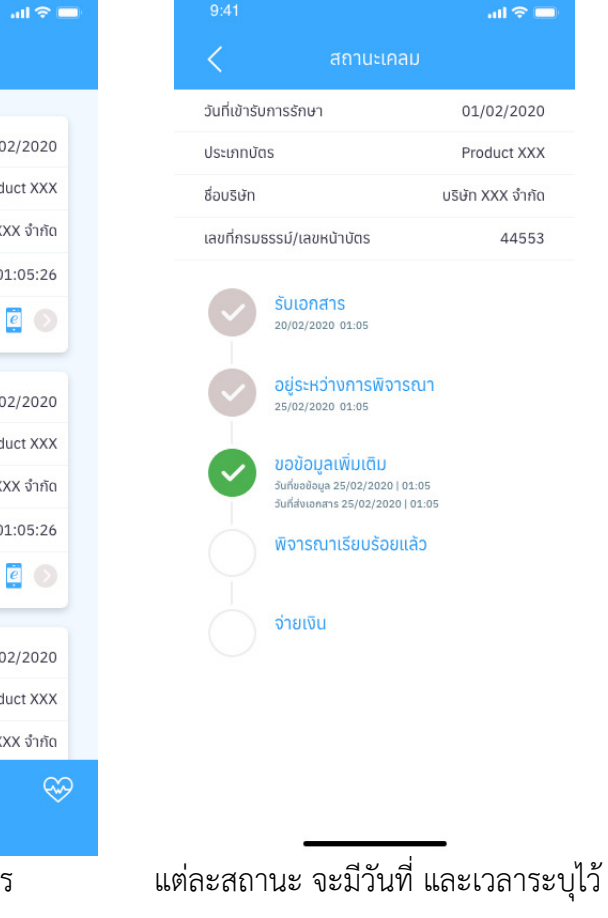

สถานะการเคลม จะแสดงเฉพาะเคลม ประเภท

- 1. ผู้ป่วยใน (Fax claim)
- 2. จ่ายเงินเอง (Reimbursement)

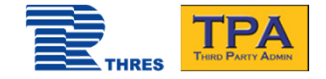

# การค้นหาโรงพยาบาลในเครือข่าย TPA

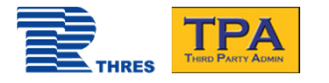

### 📶 4G 🗔 Ĥ V 0 ความคุ้มครอง ความคุ้มครอง สถานะเคลม ของฉัน ครอบครัว e ค้นหา Line Official e-Claim โรงพยาบาล 17

เลือก "ค้นหาโรงพยาบาล"

## การค้นหาโรงพยาบาล

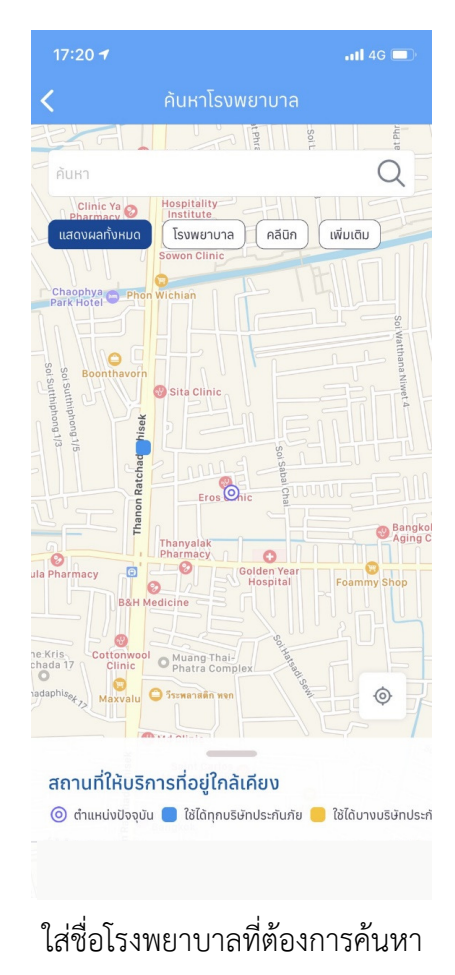

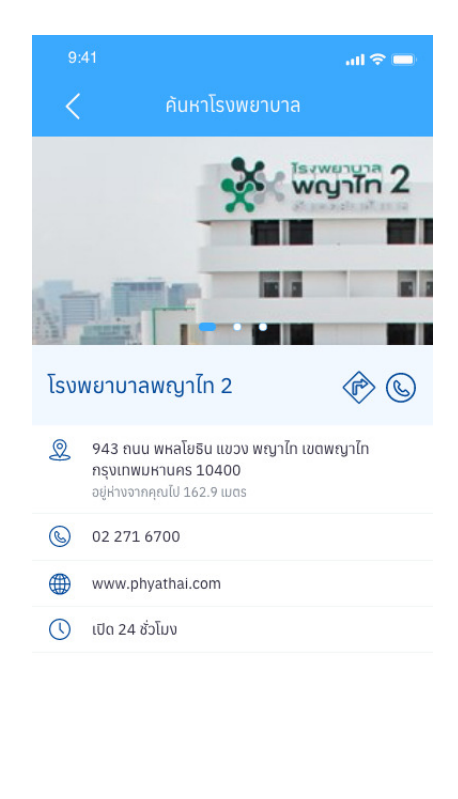

แสดงตำแหน่งโรงพยาบาล และ คลินิกในเครือข่ายของ TPA จำนวนกว่า 500 แห่ง เท่านั้น

#### เลือกโรงพยาบาล เพื่อดูรายละเอียด

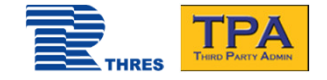

# การ "กดใช้บัตร" ที่โรงพยาบาล แทน การแสดงบัตรประกันภัย / บัตรพนักงาน

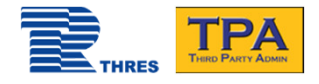

## การ "กดใช้บัตร" ที่โรงพยาบาล

| 9:41  |                                                                                                    |                                                                  | I ? —   |
|-------|----------------------------------------------------------------------------------------------------|------------------------------------------------------------------|---------|
| <     | ความคุ้มคร                                                                                                    | องของฉัน                                                         |         |
|       | บระกันหัวงสุขภาพ<br>ประกันหัวงสุขภาพ<br>roduct XXX<br>แตรที่กรมธรรม์แตรหน้าบัคร<br>ธระยะเวลาความคุ้มครอง<br>ให้บัตร | 5544332<br>ស៊ើររ 0101/2021<br>តិទ 31/12/2021<br>TP2<br>e - Claim |         |
|       | รายละเอียด                                                                                                    | ประวัติการเ                                                      | คลม     |
| รายละ | ะเอียดความคุ้มครองเป็น                                                                                              | ไปตามเงื่อนไขของกร                                               | เมธรรม์ |
|       | P                                                                                                    | Ą                                                                | -       |
| ลำดับ | ผลประโยชน์                                                                                                    | ความคุ้มครอง                                                     | ใช้ไป   |
| 1     | อุบัติเหตุทั่วไป<br>(ไม่รวมมอเตอร์ไซค์)                                                                             | 20,000/ครั้ง                                                     | ÷       |
| 2     | อุบัติเหตุมอเตอร์ไซค์                                                                                               | 20,000/ครั้ง                                                     | 2°      |
|       | IF                                                                                                    | PD                                                               | +       |
| ស៊    | 2                                                                                                    | ) &                                                              | \$      |
|       | เลือกบัตรที่<br>และเลือก                                                                                            | ต้องการใช้<br>"ใช้บัตร"                                          |         |

|                       | all 🕆 🗖  |
|-----------------------|----------|
| < กรุณาเลือกโรงพยาบาล |          |
| รายชื่อโรงพยาบาล      | ระยะทาง  |
| โรงพยาบาล XXXXXX      | 16.9 กม. |
| โรงพยาบาล XXXXXX      | 16.9 กม. |
| โรงพยาบาล XXXXXXX     | 16.9 กม. |
| โรงพยาบาล XXXXXX      | 16.9 กม. |
| โรงพยามาล XXXXXXX     | 16.9 กม. |
| โรงพยามาล XXXXXXX     | 16.9 กม. |
|                       |          |

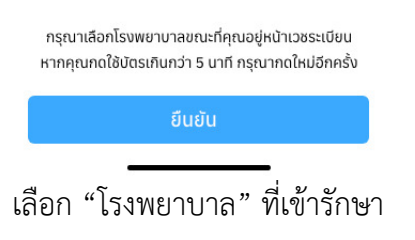

| rafelowers away                                                                                                    |  |  |  |  |
|----------------------------------------------------------------------------------------------------|--|--|--|--|
| Intervention 10000000 18.9 mL                                                                                                    |  |  |  |  |
| C harry total                                                                                                    |  |  |  |  |
| กรุณายืนยันการใช้บัตร                                                                                                    |  |  |  |  |
|                                                                                                    |  |  |  |  |
| ประกัน ห่วงสุขภาพ<br>Product XXX<br>เลขที่กรมธรรม์เลขหน้าบัตร 5544332<br>ระยะเวลาความคุ้มครอง เริ่ม 01101/2021<br>ถึง 31/12/2021 |  |  |  |  |
| TPA                                                                                                    |  |  |  |  |
| คุณกำลังเลือกใช้บัตรที่<br>XXXXXXXX                                                                                              |  |  |  |  |
| ยกเลิก ยึนยัน                                                                                                    |  |  |  |  |
| กรุงเหมือกใจสองการสองแก่กำรอยรู้เป็นของเมือง<br>สามาร์เลยได้ประเทศการ 5 เหลี่ กรุงเทตไหล่ไปหนึ่ง                                 |  |  |  |  |
| 640                                                                                                    |  |  |  |  |
| เลือก "ยืบยับ"                                                                                                    |  |  |  |  |

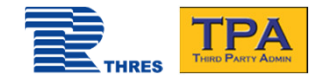

## การ "กดใช้บัตร" ที่โรงพยาบาล

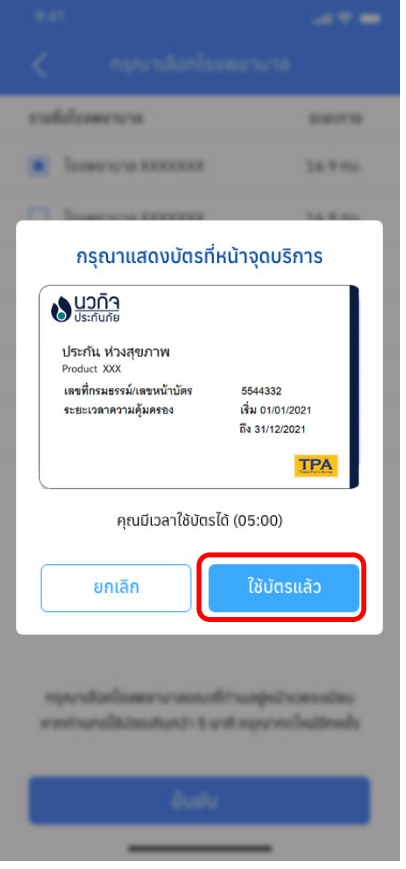

เลือก "ใช้บัตรเสร็จแล้ว"

| 9:4   |                                                                                                   | al                                                    | <b>奈 </b> □ |
|-------|---------------------------------------------------------------------------------------------------|-------------------------------------------------------|-------------|
| <     | ความคุ้มคร                                                                                        | องของฉัน                                              |             |
|       | บระกันกัย<br>ประกัน ท่างสุขภาพ<br>Product XXX<br>เลขทึกรมธรรม์เลขหน้าบัตร<br>ระยะเวลาความคุ้มครอง | ธ5544332<br>เชิ่ม 01/01/2021<br>ถึง 31/12/2021<br>TPA |             |
|       | ใช้บัตร                                                                                           | e - Claim                                             |             |
|       | รายละเอียด                                                                                        | ประวัติการเ                                           | าลม         |
| รายส  | ะเอียดความคุ้มครองเป็น                                                                            | ไปตามเงื่อนไขของกร                                    | มธรรม์      |
|       | PA                                                                                                | 1                                                     | -           |
| ลำดับ | ผลประโยชน์                                                                                        | ความคุ้มครอง                                          | ใช้ไป       |
| 1     | อุบัติเหตุทั่วไป<br>(ไม่รวมมอเตอร์ไซค์)                                                           | 20,000/ครั้ง                                          | ÷           |
| 2     | อุบัติเหตุมอเตอร์ไซค์                                                                             | 20,000/ครั้ง                                          | 2           |
|       | IP                                                                                                | D                                                     | +           |
| ណ៍    | 2                                                                                                 | ) <u>@</u>                                            | Ś           |
|       | กลับสู่หน้า                                                                                       | ข้อมูลบัตร                                            |             |

Copyright © 2021 by Thaire Services Co., Ltd.

เมื่อกด "ยืนยันการใช้บัตร" ระบบจะแสดงเวลาที่สามารถใช้ บัตรได้ และเมื่อทางโรงพยาบาล ดำเนินการตรวจสอบสิทธิ์ เรียบร้อยแล้ว สามารถกดปุ่ม "ใช้บัตรเรียบร้อยแล้ว" เพื่อ กลับสู่หน้าข้อมูลบัตร

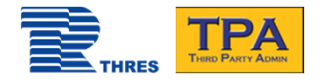

## การ "กดใช้บัตร" ที่โรงพยาบาล

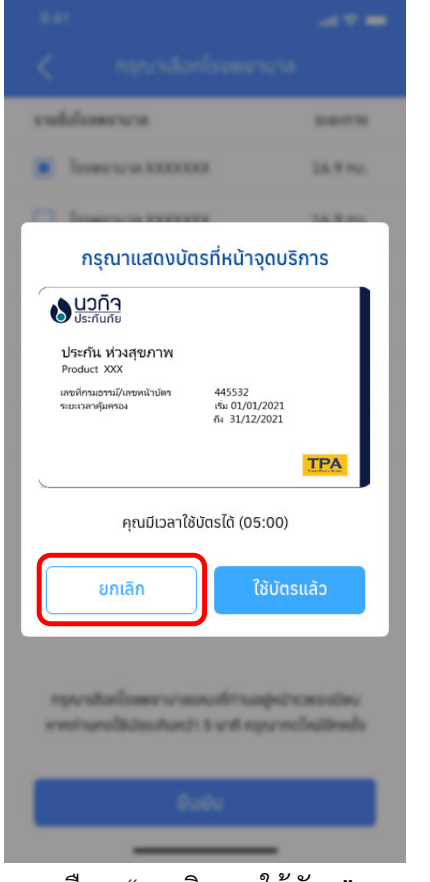

เลือก "ยกเลิกการใช้บัตร"

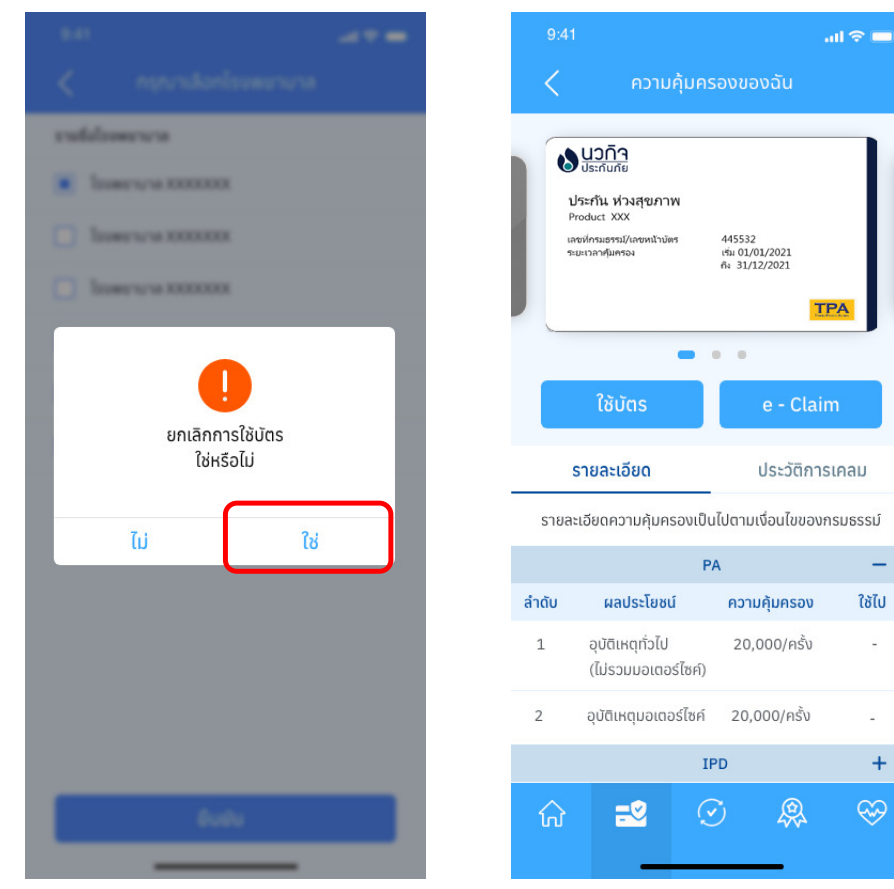

กลับสู่หน้าข้อมูลบัตร

Copyright © 2021 by Thaire Services Co., Ltd.

กรณีกด "ยกเลิกการใช้บัตร" (กดผิด, ไม่ต้องการเข้ารักษาแล้ว ฯลฯ) ระบบจะขึ้นข้อความเพื่อ ยืนยันอีกครั้ง

- กรณีกด "ยืนยัน" ระบบจะ
   กลับสู่หน้าข้อมูลบัตร และ
   ทางโรงพยาบาลจะไม่
   สามารถตรวจสอบสิทธิ์ได้
- กรณีกด "กลับ" ระบบจะ
   กลับไปยังหน้าเดิม

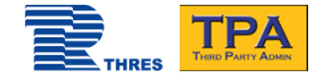

# กรณีลื่ม "รหัสผ่าน" หรือ "ชื่อผู้ใช้งาน"

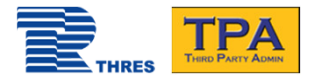

## กรณีลืม "รหัสผ่าน"

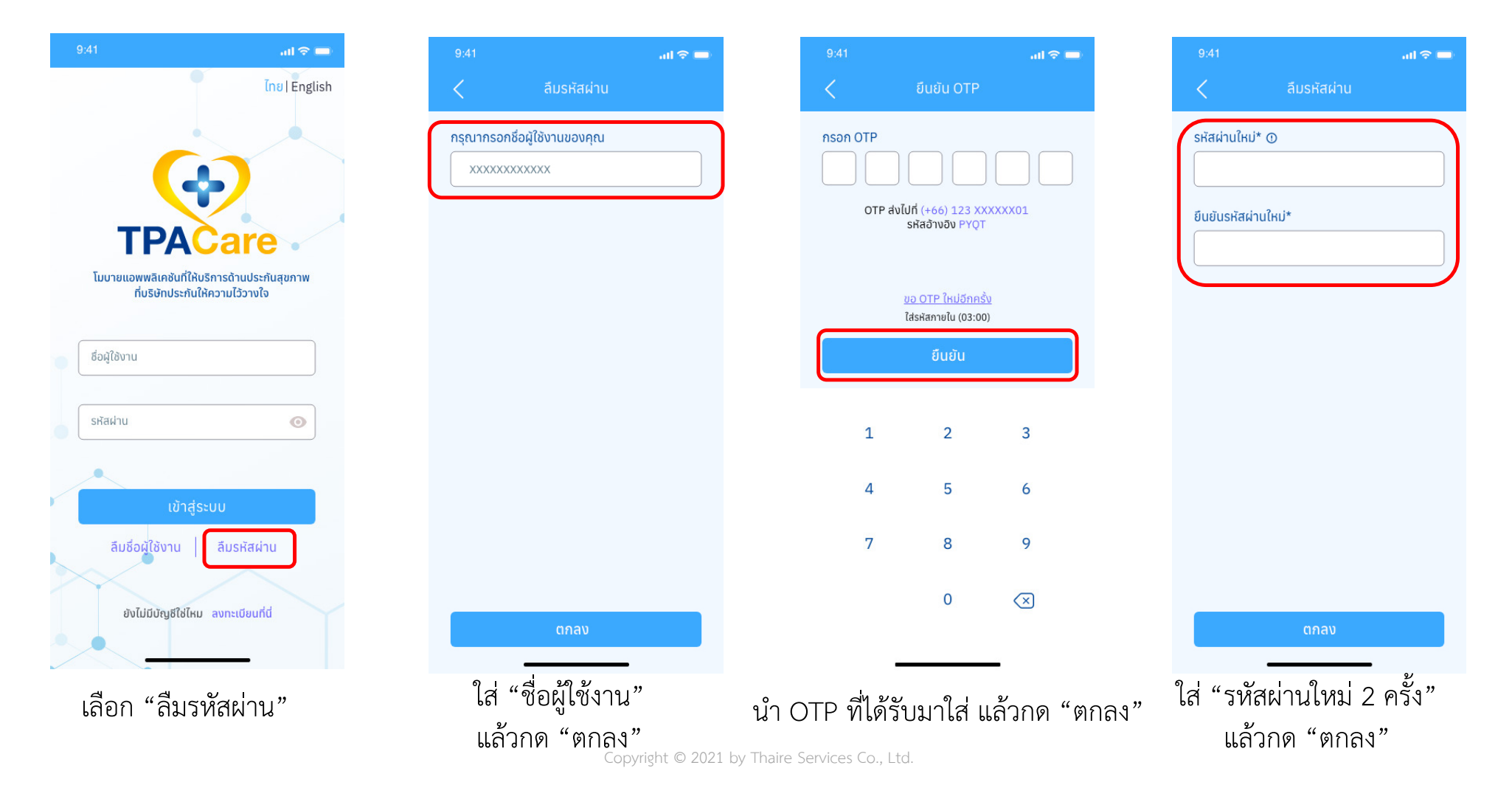

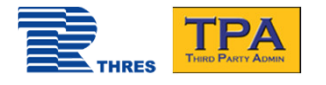

เลือก "ลืมผู้ใช้งาน"

#### al 🗢 💳 al 🗢 💳 <u>ไทย</u> | English กรุณากรอกหมายเลขโทรศัพท์ของคุณ XXXXXXXXXXXXX กรณีเปลี่ยนหมายเลขโทรศัพท์ กรุณาติดต่อ Line ID : @tpacare **TPA** โมบายแอพพลิเคชันที่ให้บริการด้านประกันสุขภาพ ที่บริษัทประกันให้ความไว้วางใจ ชื่อผู้ใช้งาน รหัสผ่าน 0 ลืมชื่อผู้ใช้งาน ลืมรหัสผ่าน ยังไม่มีบัญชีใช่ไหม ลงทะเบียนที่นี่

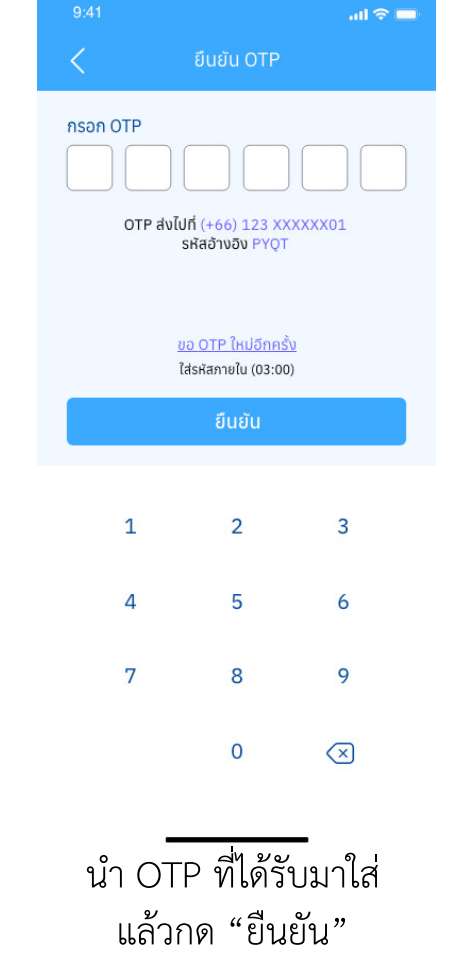

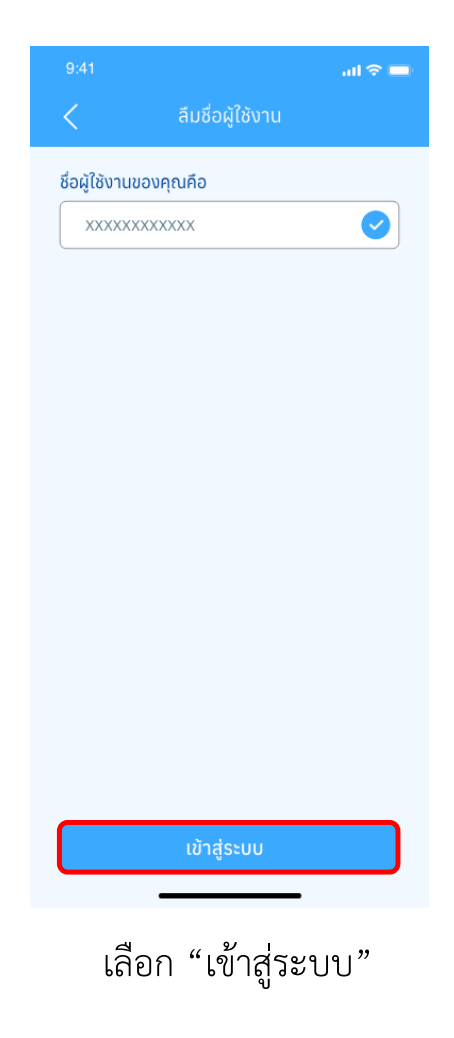

Copyright © 2021 by Thaire Services Co., Ltd.

ใส่ "หมายเลขโทรศัพท์"

ที่ได้ลงทะเบียนไว้ แล้วกด "ตกลง"

กรณีลืม "ชื่อผู้ใช้งาน"

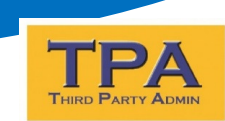

### กรณีมีข้อสงสัยหรือต้องการความช่วยเหลือในการรักษาพยาบาลตามความ คุ้มครอง

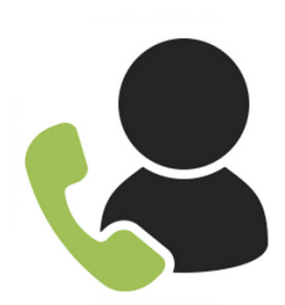

| Hot line: | 02-660-1200 |
|-----------|-------------|
|           |             |

Email: <u>tpa\_cs@thaireservices.com</u>

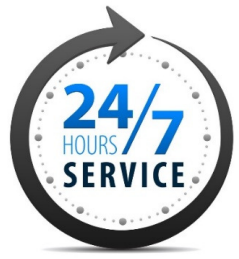

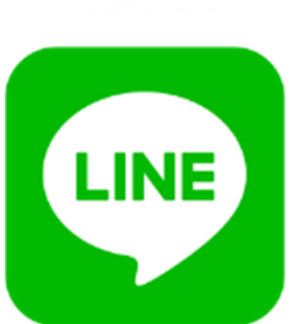

Line@: @TPACARE • ช่วงเวลาให้บริการ 9:00-21:00 น.

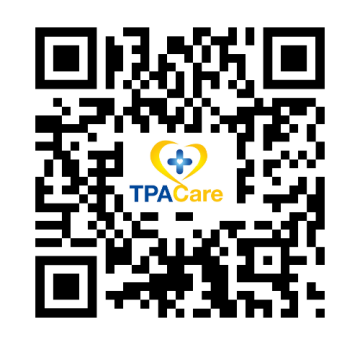

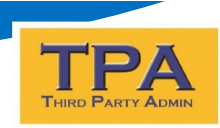

### คำถามที่พบบ่อย

- 1. หากมีการเปลี่ยนเบอร์ โทรศัพท์ จะสามารถใช้ APP ได้อยู่หรือไม่
- ตราบใดที่ยังจำ User&Password ได้อยู่ จะยังคงสามารถเข้าใช้งานได้ตามปกติ
- 2. กรณีที่ไม่สะควกใช้แอพ แต่จะเข้ารักษาที่โรงพยาบาลเครือข่าย
- ผู้เอาประกันสามารถแจ้งเวชระเบียนว่าใช้สิทธิ ทีพีเอ-นวกิจ พร้อมกับยื่นบัตรประชาชนเพื่อยืนยันตัวตน
- 3. กรณีลืมทั้ง User และ Password ต้องทำอย่างไร
- กดลืม User ก่อนเพื่อทราบ Username จากนั้นค่อยกด Reset Password โดยการนำ Username ไปกรอกรับ OTP
- 4. กรณีสำรองจ่ายจะได้รับเงินชดเชยภายในกี่วัน
- ภายใน 15 วันทำการ หลังเอกสารส่งเบิกครบถ้วน

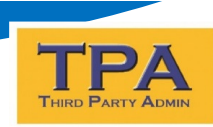

### Thank you

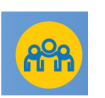

#### **Contact details**

Sales & Marketing Tel. (+66)2-660-1277, (+66)2-660-1234 Ext.1277 Email: <u>tpainfo@thaireservices.com</u>

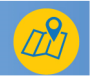

Thaire Services Co., Ltd 48/16 Ratchadapisek 20, Samsennok, Huaykwang, Bangkok 10310. www.thaireservices.com/THRES/thirdpartyad min